## Exemplar Exercise Standard Level

## 5282 Databases

- 1. Create a new database called DBSTest.dbf
- 2. Create a new table in Design View using the following fields (in the order shown)

| Field Name   | Data Type | Size / Type |
|--------------|-----------|-------------|
| Employee ID  | Number    | Integer     |
| DepartmentID | Number    | Integer     |
| Month        | Text      | 20          |
| HoursWorked  | Number    | Integer     |

- 3. Set the field Employee ID as the Primary Key
- 4. Save the table with the name Months
- 5. Enter the following records (in the order shown) into the table Months, (the fields are in the correct order and are separated by a comma)
  - 10, 1, Jan, 40 11, 1, Jan, 36 12, 2, Jan, 27 13, 1, Feb, 25 14, 2, Feb, 30
- 6. Add a new field to the table Months. The field details are given below.

| Field Name | Data Type | Size / Type      |
|------------|-----------|------------------|
| HourlyRate | Currency  | Default settings |

7. Enter the following entries for each record for this field (the entries are in the correct order and are separated by a comma)

4.50, 6.25, 5.25, 7.35, 4.75

- 8. Using the Form Wizard create and save a data input form to include all fields in the table Months.
  - a. The title of the form is Monthly Records
  - b. The Layout is Columnar
  - c. The style is Blends
- 9. Search for all employees who worked in Department 1 in Jan showing all fields. Save this query as Jan.
- 10. Print the search results to file

**IT Skills** 

## www.xtremepapers.net

- 11. Using the Report Wizard and the table Months create and save a report using the following criteria:
  - a. Use all available fields

  - b. There is no groupingc. Sort on the field Month in Ascending orderd. The layout is Tabular

  - e. Use the Corporate style
  - f. The title is Monthly Report
- 12. Print the Report to file.

## www.xtremepapers.net